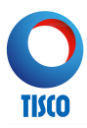

## คู่มือการตอบรับคำเสนอซื้อหลักทรัพย์ของบริษัท นำสินประกันภัย จำกัด (มหาชน) ผ่านระบบออนไลน์ (Online) Electronic Tender

ผู้ถือหุ้นที่ประสงค์จะเสนอขายหุ้นสามัญของบริษัท นำสินประกันภัย จำกัด (มหาชน) ("**กิจการ**") ที่ถืออยู่ไม่ว่าบางส่วน หรือทั้งหมด ("**ผู้แสดงเจตนาขาย**") ที่ตอบรับคำเสนอซื้อผ่านระบบออนไลน์ (Online) Electronic Tender ("**eTender**") <u>จะต้องเป็นบุคคลธรรมดาสัญชาติไทยที่สามารถพิสูจน์และยืนยันตัวตนกับข้อมูลของกรมการปกครอง (Online DOPA)</u> <u>ได้สำเร็จ และหุ้นที่นำมาเสนอขายต้องไม่ใช่หุ้นประเภท NVDR หรือ Foreign โดยหุ้นที่นำมาเสนอขายต้องอยู่ในรูปแบบ ไว้ใบหุ้น (Scripless) ฝากไว้กับบริษัท ศูนย์รับฝากหลักทรัพย์ (ประเทศไทย) จำกัด ("**ศูนย์รับฝากหลักทรัพย์**") ผ่าน บริษัทหลักทรัพย์ที่เป็นนายหน้าซื้อขายหลักทรัพย์ที่ผู้แสดงเจตนาขายเปิดบัญชีซื้อขายหลักทรัพย์ไว้เท่านั้น</u>

ทั้งนี้ ผู้แสดงเจตนาขายจะต้องติดต่อกับบริษัทหลักทรัพย์ และ/หรือ ผู้ดูแลรับฝากหลักทรัพย์ (Custodian) ที่ผู้แสดงเจตนา ขายมีหลักทรัพย์ที่จะแสดงเจตนาขายฝากอยู่ เพื่อทำการโอนหลักทรัพย์ที่แสดงเจตนาขายเข้าบัญชีของบริษัทหลักทรัพย์ ทิสโก้ จำกัด ("**ตัวแทนในการรับซื้อหลักทรัพย์**") ดังนี้

| บัญชีชื่อ   | "ทิสโก้เพื่อเทนเดอร์" |
|-------------|-----------------------|
|             | "TISCO FOR TENDER"    |
| เลขที่บัญชี | 002-00000015-5        |

โดยการตอบรับคำเสนอซื้อหลักทรัพย์ผ่านระบบ eTender จะถือว่าสำเร็จก็ต่อเมื่อการโอนหรือนำฝากหลักทรัพย์เข้าบัญชี ชื่อ "ทิสโก้เพื่อเทนเดอร์" ให้แก่ตัวแทนในการรับซื้อหลักทรัพย์เสร็จสิ้นและมีผลสมบูรณ์

อย่างไรก็ดี ในกรณีที่ผู้แสดงเจตนาขายไม่สามารถทำรายการผ่านระบบ eTender ได้สำเร็จ หรือผู้แสดงเจตนาขาย<u>ไม่ใช่</u> บุคคลธรรมดาสัญชาติไทย หรือกรณีที่หุ้นที่นำมาเสนอขายอยู่ในรูปแบบ (1) ใบหุ้น (Script) หรือ (2) การฝากหลักทรัพย์ ไว้กับศูนย์รับฝากหลักทรัพย์ในบัญชีผู้ออกหลักทรัพย์ (Issuer Account) สมาชิกเลขที่ 600 หรือ (3) NVDR ผู้แสดงเจตนา ขายสามารถตอบรับคำเสนอซื้อโดยวิธีกรอกรายละเอียดในเอกสาร (Hard Copy) เท่านั้น

# <u>วิธีการตอบรับคำเสนอซื้อผ่านระบบ eTender</u>

ผู้แสดงเจตนาขายสามารถตอบรับคำเสนอซื้อผ่านระบบ eTender ตามวิธีการและเงื่อนไขที่ตัวแทนในการรับซื้อหลักทรัพย์ กำหนด ทั้งนี้ หน้าจอแสดงผลต่อไปนี้ถูกจัดทำขึ้น เพื่อประกอบคู่มือการตอบรับคำเสนอซื้อเท่านั้น โดยหน้าจอสำหรับการ ตอบรับคำเสนอซื้อเมื่อทำรายการจริงอาจมีความแตกต่างจากที่ระบุในคู่มือฉบับนี้

1. เข้าไปที่ www.tiscosec.com เลือก Banner ดังรูปภาพดังกล่าว

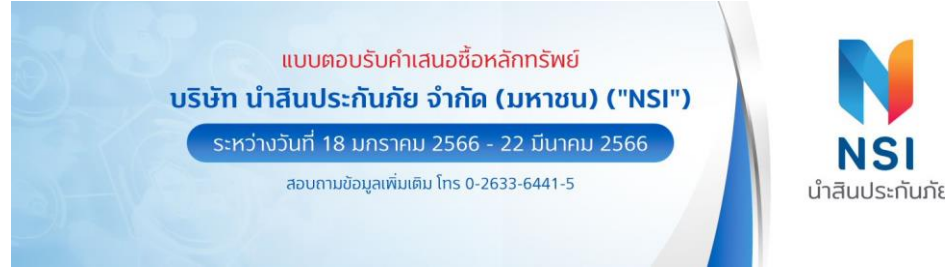

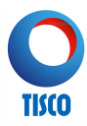

 ผู้แสดงเจตนาขายเลือกหัวข้อ "ทำรายการ แบบตอบรับคำเสนอซื้อผ่านออนไลน์ (eTender)" หลังจากนั้นระบบจะ นำไปสู่การตอบรับคำเสนอซื้อหลักทรัพย์

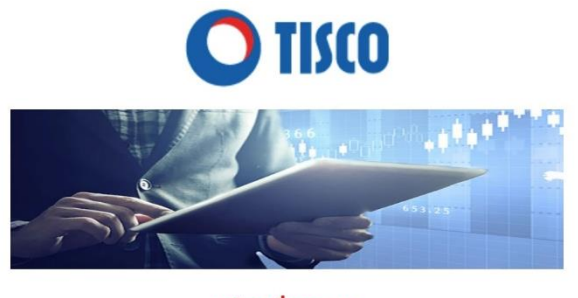

### แจ้งเพื่อทราบ

สำหรับการยื่นแบบตอบรับคำเสนอซื้อหลักทรัพย์ NSI ผ่านช่องทางออนไลน์ (eTender)

 ก้องเป็นบุคคลธรรมดาสัญชาติไทยเท่านั้น
 หุ้นที่นำมาเสนอขายต้องอยู่ในรูปแบบ Scripless ที่ฝากไว้กับบริษัทหลัก ทรัพย์ของท่าน และไม่ใช่หุ้นประเภท NVDR หรือ Foreign
 การส่งมอบหุ้น ขอให้ท่านติดต่อบริษัทหลักทรัพย์ที่ท่านมีหุ้นที่เสนอขาย เพื่อโอนหุ้นมายัง บล.ทิสโก้ (ชื่อผู้โอนต้องเป็นชื่อเดียวกับผู้ยื่นแบบตอบรับคำ เสนอชื้อ)
 หากไม่สามารถทำรายการผ่านช่องทางออนไลน์ได้ ขอให้ท่านยื่นแบบตอบ รับคำเสนอชื้อเป็นเอกสาร (Hard Copy)

\*รายการจะสมบูรณ์ต่อเมื่อ บล.ทิสโก้ ได้รับแบบตอบรับ และหุ้นที่เสนอขาย ภายในเวลา 16.00 น. ของวันที่ 22 มีนาคม 2566 เรียบร้อยแล้ว

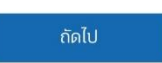

หลังจากอ่านข้อมูลขี้แจงการเสนอซื้อหลักทรัพย์ เลือก "รับทราบ"

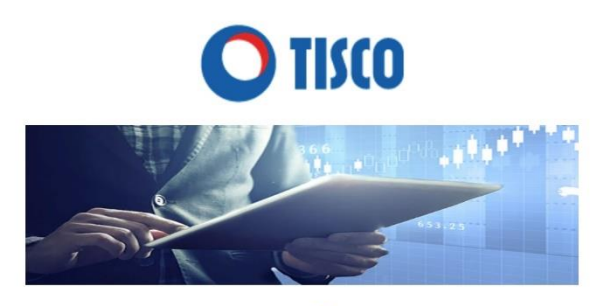

## แบบตอบรับคำเสนอซื้อหลักทรัพย์ NSI

#### ข้อมูลชี้แจงการเสนอซื้อหลักทรัพย์

ข้าพเจ้าได้ศึกษาข้อมูล เงื่อนไข และข้อกำหนดอย่างครบถ้วน และตกลงที่จะ ปฏิบัติตามเงื่อนไขข้อกำหนดตามคำเสนอชื่อหลักทรัพย์ทุกประการ และจะไม่ ทำการเพิกถอนการเสนอขายดังกล่าว ไม่ว่าด้วยประการใดๆก็ตาม เว้นแต่ เป็นการปฏิเสรตามเงื่อนไขและข้อกำหนดที่ระบุไว้ในคำเสนอชื่อหลักทรัพย์

ข้าพเจ้ารับทราบและตกลงให้บริษัทหลักทรัพย์ ทิสโก้ จำกัด ในฐานะตัวแทน ในการรับชื้อหลักทรัพย์ ดำเนินการในการรับโอนหลักทรัพย์ของข้าพเจ้าที่ เสนอขาย และส่งมอบหลักทรัพย์ดังกล่าวให้กับผู้ทำคำเสนอชื้อ รวมถึงการ ข่าระราคาค่าขายหลักทรัพย์

รับทราบ

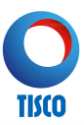

หลังจากอ่านข้อตกลงเกี่ยวกับข้อมูลส่วนบุคคลแล้ว เลือก "ยอมรับ" เพื่อเข้าสู่การตอบรับคำเสนอซื้อ

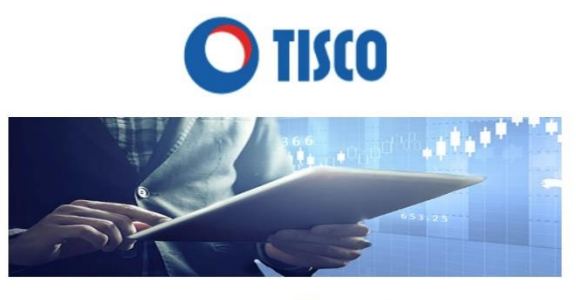

### แบบตอบรับคำเสนอซื้อหลักทรัพย์ NSI

#### ข้อตกลงเกี่ยวกับข้อมูลส่วนบุคคล

ข้าพเจ้าขอรับรองว่าข้อมูลต่อไปนี้เป็นข้อมูลของข้าพเจ้า และข้าพเจ้ารับ ทราบและตกลงให้บริษัทหลักทรัพย์ ทิสโก้ จำกัด ("ทิสโก้") เก็บ รวบรวม ใช้ และเปิดเผยข้อมูลดังกล่าว เพื่อการทำธุรกรรมเกี่ยวกับการตอบรับคำ เสนอชื้อหลักทรัพย์ NSI ทั้งนี้ ท่านสามารถดูรายละเอียดเพิ่มเติมเกี่ยวกับ การเก็บรวบรวม ใช้ และเปิดเผยข้อมูลส่วนบุคคลของทิลโก้ได้ ตามประกาศ ความเป็นส่วนตัวบนเว็บไซต์ของทิลโก้

https://www.tisco.co.th/th/privacy-notice.html และ/หรือช่องทางอื่น ใดที่ทิสโท้กำหนด ในกรณีที่ท่านได้ให้ข้อมูลส่วนบุคคลของบุคคลอื่นแก่ทิสโท้ ท่านจะต้องแจ้งให้บุคคลดังกล่าวทราบถึงรายละเอียดตามประกาศความเป็น

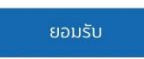

3. ผู้แสดงเจตนาขายระบุข้อมูลเพื่อทำการพิสูจน์และยืนยันตัวตนกับข้อมูลของกรมการปกครอง (Online DOPA)

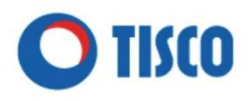

### แบบตอบรับคำเสนอซื้อหลักทรัพย์ NSI

กรุณาระบุข้อมูลให้ถูกต้องและครบถ้วน
 กดปุ่ม "ยืนยัน" เพื่อทำการพิสูจน์และยืนยันตัวตน

| ชื่อ ตามบัตรประชาชน                                            |   |
|----------------------------------------------------------------|---|
| ▼ ชื่อ                                                         |   |
| นามสกุล ตามบัตรประชาชน                                         |   |
| นามสกุล                                                        |   |
| เลขประจำตัวประชาชน 13 หลัก                                     |   |
| เลขประจำตัวประชาชน 13 หลัก                                     |   |
| ้วัน/เดือน/ปีเกิด ค.ศ โ <mark>ปรดเลือกจากปฏิทินเท่านั้น</mark> |   |
|                                                                | Ê |
| รหัสหลังบัตรประชาชน (เช่น AA2-1234567-89)                      |   |
| รหัสหลังบัตร                                                   |   |
| ยืนยัน                                                         |   |

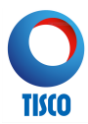

กรณีที่ตรวจสอบข้อมูลกับฐานข้อมูลของกรมการปกครอง (Online DOPA) ไม่สำเร็จ ระบบจะแสดงผล ดังนี้

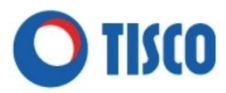

#### ขออภัย ไม่สามารถตรวจสอบข้อมูลของท่านได้

ขอให้ดำเนินการอีกครั้ง หรือดำเนินการยื่นแบบตอบรับคำเสนอชื้อผ่านบริษัท หลักทรัพย์ของท่าน หรือสอบถามข้อมูลเพิ่มเติมได้ที่บล. ทิสโก้ เบอร์ 02-633-6441-5

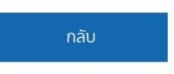

4. ผู้แสดงเจตนาขายระบุข้อมูลส่วนบุคคลให้ถูกต้องและครบถ้วน

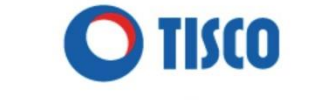

แบบตอบรับคำเสนอซื้อหลักทรัพย์ NSI

#### ข้อมูลส่วนบุคคล

| 1.กรุณาระบุขัอมูลให้ถุ<br>2.กดปุ่ม "ถัดไป" | ุภต้องและครบถัวน |
|--------------------------------------------|------------------|
| เลขประจำตัวประชาชน                         |                  |
| คำนำหน้าชื่อ                               | ~                |
| ชื่อ                                       |                  |
| นามสกุล                                    |                  |

#### ที่อยู่ตามทะเบียนบ้าน : เลขที่, อาคาร, ซอย, ถนน

| เลขที่, อาคาร, ชอย, ถนเ | a l |              |   |
|-------------------------|-----|--------------|---|
| จังหวัด                 |     | เขต/อำเภอ    |   |
| จังหวัด                 | +   | ເขต/ວຳເກວ    | * |
| แขวง/ตำบล               |     | รหัสไปรษณีย์ |   |
| แขวง/ตำบล               | *   | รหัสไปรษณีย์ | ~ |

#### ที่อยู่ปัจจุบัน

🔿 ที่อยู่ตามทะเบียนบ้าน

🔵 อื่นๆ

#### ที่อยู่จัดส่งเอกสาร

🔵 ที่อยู่ตามทะเบียนบ้าน

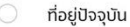

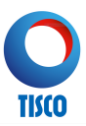

|                    | * |
|--------------------|---|
| บอร์โทรศัพท์มือถือ |   |
| เบอร์โทรศัพท์      |   |
| mail address       |   |
| Email address      |   |

 ผู้แสดงเจตนาขายระบุเลขที่สมาชิกบริษัทหลักทรัพย์ที่ผู้แสดงเจตนาขายมีหุ้นที่นำมาเสนอขายฝากอยู่ จำนวนหุ้น ที่ต้องการเสนอขาย วันและวิธีการรับชำระราคา จากนั้นเลือก "ตรวจสอบข้อมูล"

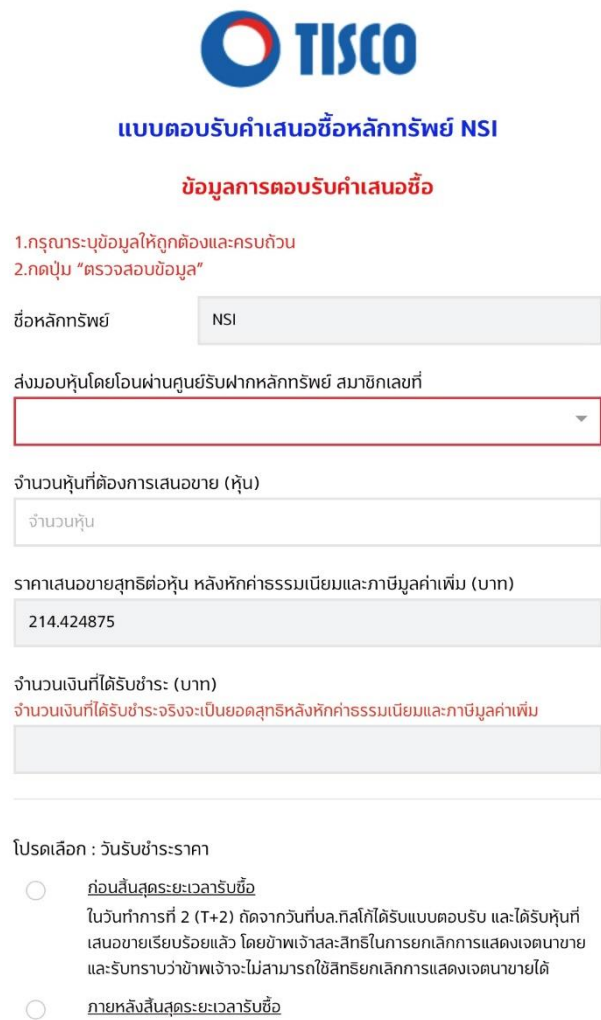

ในวันที่ 24 มี ในวันที่ 24 มีนาคม 2566 ซึ่งเป็นวันทำการที่ 2 (T+2) ถัดจากวันสุดท้ายของ ระยะเวลารับซื้อ

\*บล.ทิสโก้จะชำระราคา เมื่อบล.ทิสโก้ได้รับแบบตอบรับ และได้รับหุ้นที่เสนอขายเรียบร้อยแล้ว

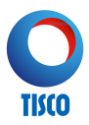

ข้าพเจ้ามีความประสงค์ขอรับเงินค่าขายหุ้นโดยวิธีการดังนี้

- จัดส่งเช็คชำระค่าหุ้นทางไปรษณีย์ลงทะเบียนตามที่อยู่ที่จัดส่งเอกสาร
- 🔵 โอนเข้าบัญชีธนาคาร

## 6. ระบบจะแสดงข้อมูลเพื่อให้ผู้แสดงเจตนาขายตรวจสอบรายการ ก่อนทำการยืนยันรายการตอบรับคำเสนอซื้อ

- กรณีที่<u>ต้องการ</u>แก้ไขข้อมูล เลือก "แก้ไขข้อมูล" เพื่อกลับไปแก้ไขข้อมูลในขั้นตอนที่ 4. เมื่อดำเนินการแก้ไขข้อมูล
  เรียบร้อยแล้ว ให้เลือก "ตรวจสอบข้อมูล" อีกครั้ง
- กรณีที่ไม่ต้องการแก้ไขข้อมูล เลือก "ยืนยันตอบรับคำเสนอซื้อ"
- 7. ระบบจะแสดงข้อความ ดังนี้

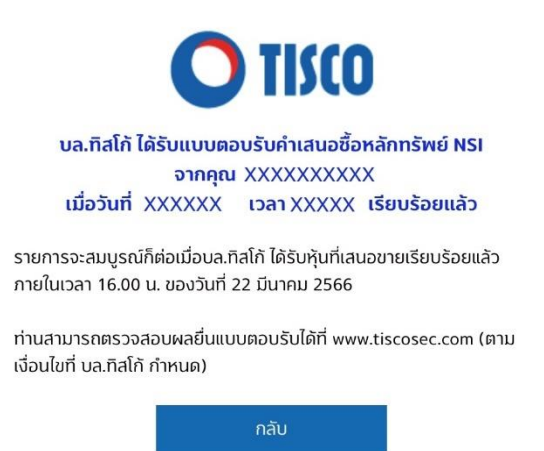

## <u>วิธีการตรวจสอบผลการตอบรับคำเสนอซื้อหลักทรัพย์</u>

ภายหลังจากการตอบรับคำเสนอซื้อหลักทรัพย์ ผู้แสดงเจตนาขายสามารถตรวจสอบผลการตอบรับคำเสนอซื้อหลักทรัพย์ ผ่านระบบออนไลน์ได้ที่ www.tiscosec.com ตามเงื่อนไขที่ตัวแทนในการรับซื้อหลักทรัพย์กำหนด

- กรณีที่ผู้แสดงเจตนาขายยื่นแบบตอบรับคำเสนอซื้อหลักทรัพย์ และ/หรือ ส่งมอบหุ้นมายังตัวแทนในการรับซื้อ หลักทรัพย์ ภายในเวลา 17.00 น. ของวันทำการ (T) ผู้แสดงเจตนาขายสามารถตรวจสอบผลการตอบรับคำเสนอซื้อ หลักทรัพย์ได้ตั้งแต่เวลา 09.00 น. ของวันทำการถัดไป (T+1)
- กรณีที่ผู้แสดงเจตนาขายยื่นแบบตอบรับคำเสนอซื้อหลักทรัพย์ และ/หรือ ส่งมอบหุ้นมายังตัวแทนในการรับซื้อ หลักทรัพย์ ภายหลังเวลา 17.00 น. ของวันทำการ (T) ผู้แสดงเจตนาขายสามารถตรวจสอบผลการตอบรับคำเสนอ ซื้อหลักทรัพย์ได้ตั้งแต่เวลา 09.00 น. ของวันทำการที่ 2 (T+2)
- กรณีที่ผู้แสดงเจตนาขายยื่นแบบตอบรับคำเสนอซื้อหลักทรัพย์มายังตัวแทนในการรับซื้อหลักทรัพย์ในวันหยุดทำการ ผู้แสดงเจตนาขายสามารถตรวจสอบผลการตอบรับคำเสนอซื้อหลักทรัพย์ได้ตั้งแต่เวลา 09.00 น. ของวันทำการที่ 2 (T+2)

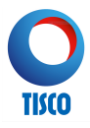

ผู้แสดงเจตนาขายสามารถตรวจสอบผลการทำรายการแบบตอบรับคำเสนอซื้อผ่านช่องทางออนไลน์ (eTender) ได้ดังนี้ ทั้งนี้ หน้าจอแสดงผลต่อไปนี้ถูกจัดทำขึ้น เพื่อประกอบคู่มือการตรวจสอบผลการทำรายการแบบตอบรับคำเสนอซื้อเท่านั้น โดยหน้าจอสำหรับการตรวจสอบผลการทำรายการแบบตอบรับคำเสนอซื้อ เมื่อทำรายการจริงอาจมีความแตกต่างจากที่ ระบุในคู่มือฉบับนี้

1. เข้าไปที่ www.tiscosec.com เลือก Banner ดังรูปภาพดังกล่าว

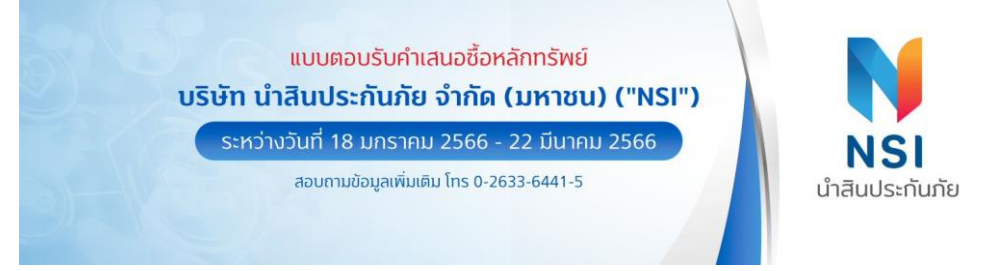

 ผู้แสดงเจตนาขายเลือกหัวข้อ "ตรวจสอบผล การทำรายการตอบรับคำเสนอซื้อผ่านออนไลน์ (eTender)" หลังจาก นั้นระบบจะนำไปสู่การตรวจสอบผลการทำรายการแบบตอบรับคำเสนอซื้อหลักทรัพย์ โปรดระบุข้อมูลเลขประจำตัว ประชาชน 13 หลัก แล้วกดปุ่ม "ค้นหา"

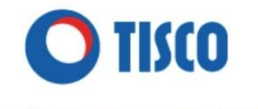

### ตรวจสอบผลการทำรายการแบบตอบรับคำเสนอซื้อ NSI ผ่านช่องทางออนไลน์ (eTender)

#### เงื่อนไขการตรวจสอบผล

 กรณียื่นแบบตอบรับคำเสนอชื้อหลักทรัพย์ และ/หรือส่งมอบหุ้นมายัง บล.ทิสโก้ ภายในเวลา 17.00 น. ของวันทำการ (T) สามารถตรวจสอบผล ได้ตั้งแต่เวลา 09.00 น. ของวันทำการถัดไป (T+1)

 กรณียื่นแบบตอบรับคำเสนอชื่อหลักทรัพย์ และ/หรือส่งมอบหุ้นมายัง บล.ทิสโก้ หลังเวลา 17.00 น. ของวันทำการ (T) สามารถตรวจสอบผลได้ ตั้งแต่เวลา 09.00 น. ของวันทำการที่ 2 (T+2)

3. กรณียื่นแบบตอบรับคำเสนอชื้อหลักทรัพย์มายัง บล.ทิสโก้ ในวันหยุด สามารถตรวจสอบผลได้ตั้งแต่เวลา 09.00 น. ของวันทำการที่ 2

1. กรุณาระบุข้อมูลเลขประจำตัวประชาชน 13 หลัก 2. กดปุ่ม "ค้นหา" เพื่อทำการตรวจสอบผลยิ่นแบบตอบรับคำเสนอชื้อ

เลขประจำตัวประชาชน 13 หลัก

คันหา

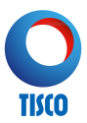

- ระบบจะแสดงผลการค้นหา ดังนี้ 3.
  - กรณีผู้แสดงเจตนาขายทำรายการผ่านระบบ eTender **เรียบร้อย** ระบบจะแสดงข้อมูลตามด้านล่าง

| วันที่ทำรายการ | ຈຳนวน (หຸັน) | สถานะรายการ | วันที่ชำระราคา |
|----------------|--------------|-------------|----------------|
| 18/01/2023     | 100,000      | สำเร็จ      | 20/01/2023     |
| 19/01/2023     | 50,000       | รอรับหุ้น   |                |
| 20/01/2023     | 2,000,000    | สำเร็จ      | 22/01/2023     |
| 21/01/2023     | 2,000,000    | สำเร็จ      | 22/01/2023     |
| 22/01/2023     | 300,000      | รอรับหุ้น   |                |
| 22/01/2023     | 4,516,666    | สำเร็จ      | 24/01/2023     |
| 23/01/2023     | 100,000,000  | สำเร็จ      | 24/01/2023     |
| 14/03/2023     | 100,000,000  | รอรับหุ้น   |                |
| 15/03/2023     | 1,500        | สำเร็จ      | 14/03/2023     |
| 15/03/2023     | 1            | สำเร็จ      | 15/03/2023     |

สถานะรายการ

- รอรับหุ้น คือ บล.ทิสโก้ ได้รับแบบตอบรับแล้ว ขอให้ท่านติดต่อบริษัทหลักทรัพย์ที่ท่านมี หุ้นที่เสนอขายเพื่อโอนหุ้นมายัง บล.ทิสโก้ - สำเร็จ คือ บล. ทิสโก้ ได้รับแบบตอบรับ และหุ้นเรียบร้อยแล้ว

สอบถามข้อมูลเพิ่มเติมได้ที่ บล.ทิสโก้ เบอร์(02)633-6441-5

- กรณี<u>ไม่พบข้อมูล</u>แบบตอบรับคำเสนอซื้อหลักทรัพย์ ระบบจะแสดงข้อมูลตามด้านล่าง

| ไม่พบข้อมูล                                                                                                    |           |
|----------------------------------------------------------------------------------------------------|-----------|
| ้ปรดอ่านเงื่อนไขการตรวจสอบผลยื่นแบบตอบรับคำเสนอชื้อ<br>สอบถามข้อมูลเพิ่มเติมได้ที่ บล.ทิสโท้ เบอร์(02)633-6441- | ารือ<br>5 |
| กลับหน้าหลัก                                                                                                    |           |

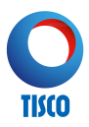

# <u>ข้อมูลสำคัญอื่น</u>

- บริษัทหลักทรัพย์ ทิสโก้ จำกัด ในฐานะตัวแทนในการรับซื้อหลักทรัพย์ขอสงวนสิทธิในการปฏิเสธการตอบรับคำเสนอ ซื้อของผู้แสดงเจตนาขายที่ดำเนินการไม่ครบถ้วนตามขั้นตอนที่กำหนด
- 2. หากท่านมีข้อสงสัยประการใด กรุณาติดต่อสอบถามได้ที่

**ฝ่ายปฏิบัติการหลักทรัพย์ บริษัทหลักทรัพย์ ทิสโก้ จำกัด (สำนักงานใหญ่)** ชั้น 4 อาคารทิสโก้ทาวเวอร์ 48/8 ถนนสาทรเหนือ เขตบางรัก กรุงเทพฯ 10500 โทรศัพท์ 0-2633-6441-5 โทรสาร 0-2633-6450

## แผนที่บริษัทหลักทรัพย์ ทิสโก้ จำกัด (สำนักงานใหญ่)

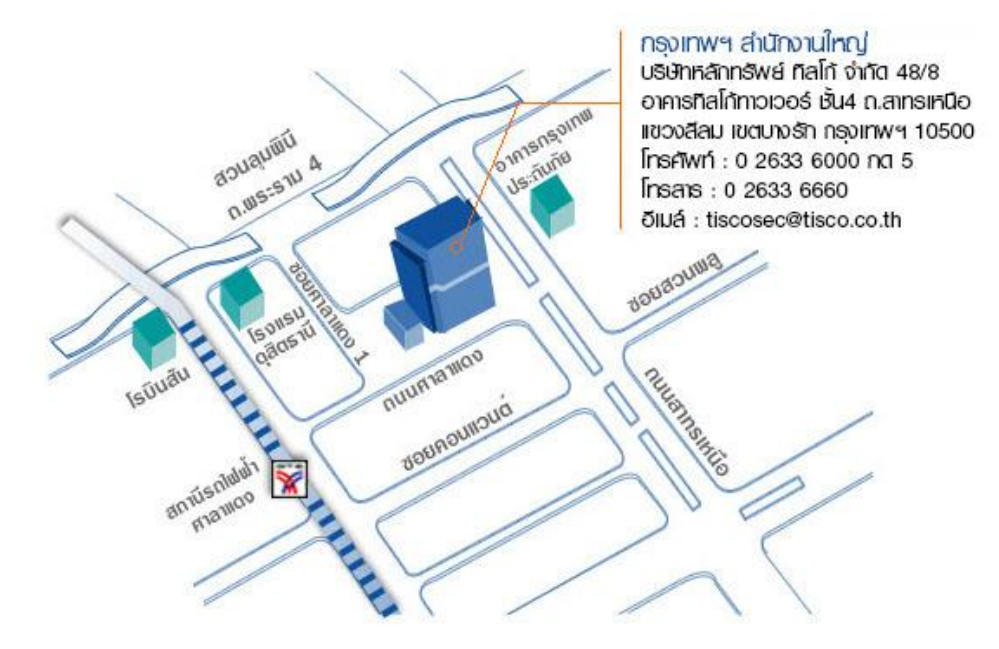